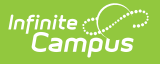

# **Plan Audit Report**

Last Modified on 10/22/2022 9:35 am CDT

Report Editor | Generate the Plan Audit Report

#### **Classic Path:** Student Information > Reports > Plan Audit Report

#### Search Terms: Plan Audit

The Plan Audit Report reviews basic data entered in special education plans and assesses areas that may have incorrect or missing data for the plan in general and services it describes. Once errors are identified, plans can be updated to reflect correct information.

| Plan Audit Report<br>Customers run into problems when their end-users have entered data that is inv                                                                                                    | alid in terms of frequency or duration. This report lists services and plar                                                                                                 |  |  |
|----------------------------------------------------------------------------------------------------|----------------------------------------------------------------------------------------------------|--|--|
| Which students would you like to include in the report?                                                                                                    | Which calendar(s) would you like to include in the report?                                                                                                    |  |  |
| Plan Audit Options     Service Audit Options       Without Start/End Date     Without Start/End Date       End Date before Start Date     End Date before Start Date       Plan Overlapping     Service Overlapping       Without a Service     No Service Minutes       Over a Year     Service Minutes > Full School Day Minutes                                      |                                                                                                    |  |  |
| Plans       Active Only       Service (Total: 72)         Start Date       Accessing Community         Image: To       Adapted Physical Education         Assistive Technology       Assistive Technology Instruction         Audiology       Augmented Communication         Bathing       Behavioral Management         Braille Instruction       Braille Instruction | Providers (Total: 733) All providers Staff, Anna Staff, Callie Staff, Callie Staff, Callie Staff, Calvid Staff, Emily Staff, Finnegan Staff, Ginger Staff, Henry Staff, Ina |  |  |
| Print in HTML format<br>Generate Report                                                                                                    | Report Editor                                                                                                    |  |  |

## **Report Editor**

The following table describes the options available for report generation.

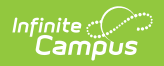

| Field                                           | Description                                                                                                    |  |  |  |  |  |
|-------------------------------------------------|----------------------------------------------------------------------------------------------------|--|--|--|--|--|
| Grade                                           | Selecting one or more grade levels limits the report to plans for students enrolled in those grade levels.                                                              |  |  |  |  |  |
| Ad Hoc Filter                                   | Selecting an established Ad hoc Filter limits the report to plans for students included in the filter.                                                                  |  |  |  |  |  |
| Enrollment<br>Effective Date                    | Defaults to the current date. Limits plan included in the report to those<br>belonging to students whose enrollments are active on the date entered.                    |  |  |  |  |  |
| Without<br>Start/End Date                       | Reports plans that do not include a Start Date or an End Date or both.                                                                                                  |  |  |  |  |  |
| End Date before<br>Start Date                   | Reports plans in which the End Date is earlier than the Start Date.                                                                                                    |  |  |  |  |  |
| Plan Overlapping                                | Reports instances where a student has multiple plans active at the same time.                                                                                           |  |  |  |  |  |
| Without Service                                 | Reports plans that do not have services entered.                                                                                                    |  |  |  |  |  |
| Over a Year                                     | Reports plans where the Start Date and End Date are more than a year apart.                                                                                             |  |  |  |  |  |
| Without<br>Start/End Date                       | Reports service records that do not include a Start Date or an End Date or both.                                                                                        |  |  |  |  |  |
| End Date before<br>Start Date                   | Reports service records in which the End Date is earlier than the Start Date.                                                                                           |  |  |  |  |  |
| Service<br>Overlapping                          | Reports instances where a student has multiple services active at the same time.                                                                                        |  |  |  |  |  |
| No Service<br>Minutes                           | Reports service records that do not have an service time recorded.                                                                                                    |  |  |  |  |  |
| Service Minutes<br>> Full School<br>Day Minutes | Reports service records where the reported service minutes exceed a full school day.                                                                                    |  |  |  |  |  |
| Active Plans Only                               | Marking this checkbox causes only Active plans to report.                                                                                                    |  |  |  |  |  |
| Start Dates                                     | Entering a date range here limits the plans reported to only those that have a start date within the entered range.                                                     |  |  |  |  |  |
| End Dates                                       | Entering a date range here limits the plans reported to only those that have an end date within the entered range.                                                      |  |  |  |  |  |
| Services                                        | Select which Services should be audited for the report. Services are<br>established in System Administration and assigned to students using<br>special education plans. |  |  |  |  |  |

| Field     | Description                                                                                                    |
|-----------|----------------------------------------------------------------------------------------------------|
| Providers | Select which Service Providers should be audited for the report. Service<br>Providers are established in System Administration and assigned students<br>using special education plans. |

### **Generate the Plan Audit Report**

- 1. Indicate which students should appear in the report by selecting a Grade or Ad hoc Filter.
- 2. Modify the **Enrollment Effective Date** by entering a date in *mmddyyyy* format or by clicking the calendar icon and selecting a date.
- 3. Mark the **Plan** or **Service Audit Options** that should be assessed in the report. See the table above for a description of these fields.
- 4. Select the **Calendar(s)** that should be included in the report.
- 5. Indicate if only Active Plans should be included in the report.
- 6. Enter **Start** and **End Date** ranges to narrow report results.
- 7. Indicate which **Services** should be included in the report.
- 8. Indicate which **Providers** should be included in the report.
- 9. Indicate if the report should **Print in HTML Format**. Otherwise, the report generates in PDF format.
- 10. Click the Generate Report button to view the report in the desired format.

| 2011-12<br>Adult Academic<br>Generated on 04/04/2012 12:01:4 | Calendars(3     | Special Ed. Plan & Service Audit Report<br>Calendars(39): 2011-12 Adult Academic Program, 2011-12 Creative Play, 2011-12 Early<br>Childhood/Cavana<br>All Grades<br>Students: 354 Plans: 11 Service: 844 |                                                    |                  |                   |
|--------------------------------------------------------------|-----------------|----------------------------------------------------------------------------------------------------|----------------------------------------------------|------------------|-------------------|
| Plan Audit for 2011-12 Highvie                               | v Alternative P | lans: 1 Students: 1                                                                                                    |                                                    |                  |                   |
| Student Name(#)                                              | Grade Pla       | an                                                                                                    | Start/End Date                                     | Туре             | Error             |
| Student, Alice (#123456)                                     | 12 28<br>28     | 1 IEP (SECONDARY)<br>1 IEP (SECONDARY)                                                                                                    | 11/11/2010 - 11/10/2011<br>11/23/2009 - 11/22/2010 | Annual<br>Annual | Overlapping Plans |
| Plan Audit for 2011-12 Plymout                               | h Middle School | Plans: 3 Students:                                                                                                    | 3<br>Start/End Data                                | Tuno             | Fron              |
| Student, Chris (#345678)                                     | 06 28           | 1 IEP<br>CSE-ELEMENTARY)                                                                                                    | 03/10/2011 - 03/09/2012                            | Annual           | Overlapping Plans |
|                                                              | 28<br>(E        | 1 IEP<br>CSE-ELEMENTARY)                                                                                                    | 03/11/2010 - 03/10/2011                            | Annual           |                   |
| Student, James D (#456789)                                   | 06 28<br>28     | 1 IEP<br>1 IEP                                                                                                    | 02/14/2005 -<br>06/13/2006 - 04/15/2007            | Annual           | Missing Date      |

Image 2: Plan Audit PDF Example

The generated report displays student Name, Number and Grade, the name of the Plan in which the error was found, the Start and End Dates of the plan, the Type of plan and the identified Error.